### The Command Line

Matthew Bender

CMSC Command Line Workshop

Octover 30

Matthew Bender (2015)

(日) (同) (三) (三)

#### Section 1

### Development from the Command Line

(日) (同) (三) (三)

GCC (The GNU Compiler Collection, formerly the GNU C Compiler) was released in 1987, and could originally only compile C, although today it can compile languages such as C++, Fortran, Go, and others.

\$ gcc [.c source files] will compile the given files, and produce an executable names a.out \$ gcc [.c source files] -o progname will produce an executable names progname \$ gcc -S prog.c will produce an assembly file prog.s

イロト 不得下 イヨト イヨト 二日

### Useful gcc flags

-Wall -Wextra -Werror are 3 flags that should always be added to gcc (create an alias!) - they will warn you about a lot of things that could go wrong with your code when you compile.

-g : turn on debugging info. When you are debugging with gdb, you want to compile with this flag.

-0, -02, -03 - turn on size optimizations (each is a higher level than the last)

 $-\ensuremath{\texttt{Os}}$  - optimize for executable space

イロト 不得下 イヨト イヨト 二日

# Examining Output

Don't inspect your code output by hand! You can check it against the expected output from the command line.

The cmp command will compare 2 files quickly. However, it doesn't produce useful output.

The diff command compares files and points out the lines and characters that differ:

\$ diff expected\_output.txt actual\_output.txt

```
< Average: 87.6
```

\_\_\_

> Average: 87.600000

The < means that line was from the first file, and the > means that line was from the second. The student forgot to truncate the float when printing!

イロト 不得下 イヨト イヨト 二日

### Section 2

# Debugging

<ロ> (日) (日) (日) (日) (日)

### Debugging with gdb

gdb (The GNU Debugger) is one of the most useful tools for developing. To use it, add the -g flag when compiling:

\$ gcc -g prog.c -o prog

Then start the debugger:

\$ gdb prog

You will see a prompt: (gdb)

This is gdb waiting for you to enter commands

A E > A E >

### Debugging with gdb

There are two ways to run the program - all at once or step by step.

To go step by step, enter (gdb) start arg1 arg2 argn - where each arg is an argument to your program

gdb will print each line of code for you as you step through. To step to the next line, enter (gdb) next (or n) for short.

To step to the next line, or into a function, enter (gdb) step (or s) for short.

To run all at once, replace start with run above. This will run your code until it completes or runs into an error, like a DB0 or segfault, or it encouters a breakpoint.

▲□▶ ▲□▶ ▲□▶ ▲□▶ = ののの

### Breakpoints

**Breakpoints** are ways to stop your code running when it reaches a certain line.

Create one with (gdb) break <linenum> or (gdb) break

<funcname>

To continue running after hitting a breakpoint, enter (gdb) continue (or c for short)

Or, use  ${\tt next}\ {\tt or}\ {\tt step}\ {\tt if}\ {\tt you}\ {\tt want}\ {\tt to}\ {\tt step}\ {\tt through}\ {\tt the}\ {\tt program}\ {\tt instead}\ {\tt of}\ {\tt run}\ {\tt it}.$ 

You can also set conditional breakpoints, which only pause if a certain condition is met (like if x > 5 or strcmp(s, "Hello") == 0). Another useful thing is to set a **watchpoint** on a variable, which pauses if it is read or wrote to.

▲□▶ ▲□▶ ▲□▶ ▲□▶ = ののの

## Printing Information

Enter (gdb) print x to view the value of the x variable - the variable must be in scope.

You can print full C expressions in the debugger as well:

```
(gdb) print strlen(str)
```

```
(gdb) print (x << 3) * y
```

You can view all local variables with (gdb) info locals You can view all arguments to the current function with (gdb) info args

A B F A B F

#### The stack

If you are unsure where you are, run (gdb) frame to view the current line.

Even more helpful is (gdb) backtrace (or just bt) to view the whole stack trace.

An easy way to debug segfaults is to run the program until the fault happens, then run (gdb) backtrace to see what function calls with what values got you to the fault and what line it happened on.

If you want to exit the current function, run (gdb) up to go up a stack frame. Run (gdb) down to go back down to where you were.

イロト イポト イヨト イヨト 二日

# Valgrind

The other most important tool you have for debugging is Valgrind. Valgrind is more useful for catching memory errors. Some examples of the errors it will catch:

- Catching memory leaks (when you don't free a block after you malloc it)
- Reading or writing to memory after is has been free'd
- Reading or writing beyond allocated blocks (like arrays or malloc'ed blocks)
- Freeing memory that was not malloc'ed
- Reading from uninitialized variables

You should also compile with -g to get better output from Valgrind.

(日) (周) (三) (三)